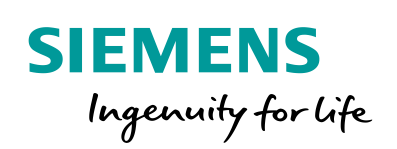

Industry Online Support

When -

NEWS

How do you Archive Tags and Messages in an SQL Database with WinCC Advanced V15?

WinCC (TIA Portal) Advanced / V15 / SQL Database

https://support.industry.siemens.com/cs/ww/en/view/61886098

Siemens Industry Online Support

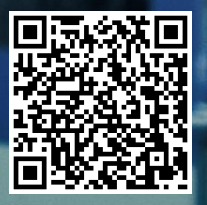

This entry originates from Siemens Industry Online Support. The conditions of use specified there apply (<u>www.siemens.com/nutzungsbedingungen</u>).

**Security** Siemens provides products and solutions with industrial security functions that support the secure operation of plants, systems, machines and networks.

In order to protect plants, systems, machines and networks against cyber threats, it is necessary to implement – and continuously maintain – a holistic, state-of-the-art industrial security concept. Siemens' products and solutions only form one element of such a concept.

Customers are responsible to prevent unauthorized access to their plants, systems, machines and networks. Systems, machines and components should only be connected to the enterprise network or the internet if and to the extent necessary and with appropriate security measures (e.g. use of firewalls and network segmentation) in place. Additionally, Siemens' guidance on appropriate security measures should be taken into account. For more information about industrial security, please visit <a href="http://www.siemens.com/industrialsecurity">http://www.siemens.com/industrialsecurity</a>.

Siemens' products and solutions undergo continuous development to make them more secure. Siemens strongly recommends to apply product updates as soon as available and to always use the latest product versions. Use of product versions that are no longer supported, and failure to apply latest updates may increase the customer's exposure to cyber threats.

To stay informed about product updates, subscribe to the Siemens Industrial Security RSS Feed under <u>http://www.siemens.com/industrialsecurity</u>.

## Contents

on

| 1 | Introdu               | uction                                                                                           | 3  |
|---|-----------------------|--------------------------------------------------------------------------------------------------|----|
|   | 1.1                   | Configuration Notes                                                                              | 4  |
|   | 1.2                   | Components Used                                                                                  | 4  |
| 2 | Config                | guration 1: Access to the SQL Server                                                             | 5  |
|   | 2.1                   | Configure an SQL Database                                                                        | 5  |
|   | 2.2                   | Configure the Data Source (ODBC)                                                                 | 8  |
| 3 | Config                | uration 2: Access to the SQL Server                                                              | 13 |
|   | 3.1                   | Configure an SQL Database                                                                        | 13 |
|   | 3.2<br>3.2.1<br>3.2.2 | SQL Database User Data Management<br>General Information<br>Authentication via the Windows Login |    |
|   | 3.3                   | Windows Firewall Settings                                                                        |    |
|   | 3.4                   | Configure (Remote) the Data Source (ODBC)                                                        |    |
| 4 | Read C                | Out/Display the SQL Database Table                                                               | 22 |
| 5 | WinCC                 | C (TIA Portal)                                                                                   | 25 |
|   | 5.1                   | Archive Configuration                                                                            | 25 |
|   | 5.2                   | Operation of the Sample Application                                                              |    |

# 1 Introduction

The entry describes how to use WinCC Runtime Advanced V15 and Microsoft SQL Server 2014 to archive tags and messages in a Microsoft SQL database.

Two configurations are described.

### Configuration 1, "Combined Installation" (Config. 1)

There is one PC station (PC Station1) on which both

- the Microsoft SQL server and
- the WinCC Runtime Advanced run.

The data of the WinCC Runtime Advanced is archived in the Microsoft SQL database.

Figure 1-1

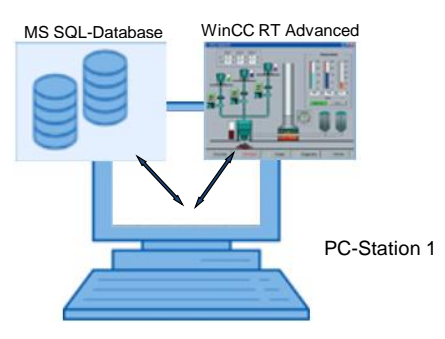

### Configuration 2, "Separate Installation" (Config. 2)

There is one PC station (PC Station1) on which

• the Microsoft SQL server runs.

There are other PC stations (PC Station2 to "n+1") on which only

• the WinCC Runtime Advanced runs.

The data of each WinCC Runtime Advanced station is archived in the Microsoft SQL database of "**PC-Station1**".

Figure 1-2

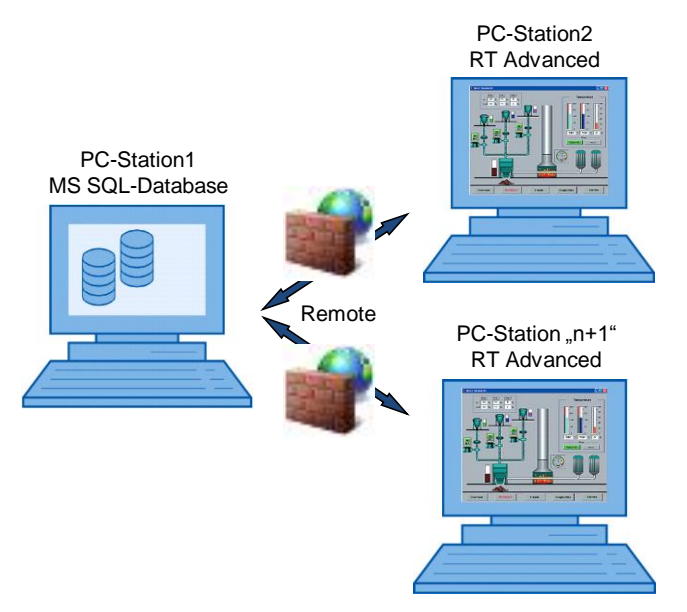

### 1.1 Configuration Notes

Note

When "SQL database" is mentioned in the entry, this always refers to the Microsoft SQL Database.

The Microsoft SQL Database is a component of the Microsoft SQL Server 2014.

The entry includes the principal configuration steps for

- Creating an SQL database
- Archiving tags and messages in an SQL database.
  - Configuration 1:
  - Configuration 2:
- Output of the archived values via a trend display on the Comfort Panel.
- Output of the archived values via an SQL database table.

**Note** There are numerous parameters and possible settings in an SQL database. The entry can only deal with the settings required for this example.

### 1.2 Components Used

When WinCC (TIA Portal) V15 is installed, the Microsoft SQL Server 2014 is also installed. You use the "Microsoft SQL Server Management Studio 17" tool to create and configure the SQL database.

**Note** The "Microsoft SQL Server Management Studio 17" tool is not included in the WinCC (TIA Portal) delivery package. You can download the tool via the Microsoft Support pages (<u>https://support.microsoft.com</u>).

# 2 Configuration 1: Access to the SQL Server

The SQL server and the WinCC Runtime Advanced are running together on one PC (PC Station1).

### 2.1 Configure an SQL Database

#### Requirements

The following components must be installed on the PC.

- WinCC (TIA Portal) V15
- Microsoft SQL Server 2014
- Microsoft SQL Server Management Studio 17

Furthermore you must have administrator rights.

### Establish a server connection

| Table 2-1 |                                                                                                    |
|-----------|----------------------------------------------------------------------------------------------------|
| No.       | Description                                                                                                    |
| 1.        | Open the "Microsoft SQL Server Management Studio 17" tool.  Open the program folder under "Windows Start > All Programs > Microsoft SQL Server Tools 17".  Start the tool via "Microsoft SQL Server Management Studio 17". "Microsoft SQL Server Management Studio 17" starts.  Microsoft SQL Server 2005 Microsoft SQL Server 2008 Microsoft SQL Server 2018 Microsoft SQL Server 2014 Microsoft SQL Server 2015 Microsoft SQL Server 2015 Microsoft SQL Server 2015 Microsoft SQL Server 2015 Microsoft SQL Server 2015 Microsoft SQL Server 2015 Microsoft SQL Server 2015 Microsoft SQL Server 2015 Microsoft SQL Server 2015 Microsoft SQL Server 2015 Microsoft SQL Server Management Studio 17 Performance Tools Studio 17 Back Search programs and files Studio 17 |
| 2.        | Establish a connection to the server                                                                                                    |
|           | <ul> <li>Via the drop-down list box you select the server on which the data is to be stored (1).</li> <li>If multiple servers are installed on the PC, then in the drop-down list box you select the menu "<browse for="" more="">".</browse></li> <li>Under "Database Engine" you select the following server "Computer Name\WINCCPLUSMIG2014". The server you specify here is also used for configuring the data source (ODBC) (link).</li> <li>Click the "Connect" button.</li> </ul>                                                                                                    |
|           |                                                                                                    |

### 2 Configuration 1: Access to the SQL Server

| No. | Description                                                                                                    |
|-----|----------------------------------------------------------------------------------------------------|
|     | Microsoft SQL Server Management Studio (Administrator) Datei Bearbeiten Ansicht Debuggen Extras Fenster Hilfe     Object Explorer ・ リン Compact Explorer ・ リン Compact # 英語 単 第 4 4 4 4 4 4 4 4 4 4 4 4 4 4 4 4 4 4                                                                                                    |
|     | Connect * * * * * * * * * * * * * * * * * * *                                                                                                    |
| 3.  | View of the established server connection         The green arrow icon (1) indicates that the server connection is active.         Now you can access databases already created and have the values displayed (2).         How to have values displayed in the SQL database is described below (chapter 4, "Read Out/Display the SQL Database Table").         Image: Microsoft SQL Server Management Studio (Administrator)         Datei       Bearbeiten         Ansicht       Debuggen         Extras       Fenster         Image: PHI-PC/UNINCCPLUSMIG2014 (SQL Ser         Image: System Databases       2         Image: Security       Image: Security         Image: Security       Image: Security         Image: Security       Imagement         Imagement       Imagement         Imagement       Imagement         Imagement       Imagement         Imagement       Imagement |

#### Create a new database

Databases (Machine01, Machine02, for example) have already been created in the previous section "Establish a server connection".

In this section we describe how to create a new database. In this case we create a database named "Machine03".

The name you use here is specified as reference when creating the data source (ODBC) (see the following table).

#### Table 2-2

| No. | Description                                                                                                    |
|-----|----------------------------------------------------------------------------------------------------|
| 1.  | First you execute Steps 1 to 3 in the "Establish a server connection" section, Table 2-1.                                                                                                    |
| 2.  | Create a new database                                                                                                    |
|     | Right-click the file folder "Databases".                                                                                                    |
|     | <ul> <li>The "New Database" window opens. Enter a name in the window under</li> </ul>                                                                                                    |
|     | "Database name:". The name is used subsequently when creating the data source (ODBC) (link).                                                                                                    |
|     | <ul> <li>For the menu item "Owner" and all the other parameters the default values<br/>have been accepted.</li> </ul>                                                                                         |
|     | Click "OK" to confirm the entries.                                                                                                    |
|     | Kicrosoft SQL Server Management Studio (Administrator) Datei Bearbeiten Ansicht Debuggen Extras Fenster Hilfe     O・O 問 : 그 - 의 딸 날 을 New Query 過 品 励 요 励 . ※ 한 리 ( フィマ・) 図                                   |
|     | Object Explorer     → 中 ×       Connect - Ψ × Ψ = ♥ ♥       B HH-PC/WIN/CCPLUSMIG2014 (SQL Ser       B HH-PC/WIN/SQL Ser                                                                                      |
|     | Sys     New Database     New Database                                                                                                    |
|     | II ■ Ma Restore Database     Select a page     Servit     Restore Database     Select a page     Servit     Restore Files and Filenom     Constance                                                           |
|     | B Server Deploy Data-tier Applicatic Flegroups Database name: Machine 03                                                                                                    |
|     | Manag Import Data-tier Applicatio     Winer: coeraut>     Winer     Coeraut>     Winer                                                                                                    |
|     | Reports Database files:                                                                                                    |
|     | Refresh         Logical Name         File Type         Filegroup         Initial Size (MB)         Autogrowth / Maxisze           Machine03         ROWS         PRIMARY         5         By 1 MB, Unlimited |
|     | Machine03_I LOG Not Applicable 1 By 10 percent, Unlimited                                                                                                    |
|     |                                                                                                    |
|     |                                                                                                    |
|     | Connection Server                                                                                                    |
|     | HH-PC\WINCCPLUSMIG2014<br>Connection:                                                                                                    |
|     | ht-PC\hh<br>v₩ Mew connection properties                                                                                                    |
|     |                                                                                                    |
|     | Progress                                                                                                    |
|     | Ready Add Down                                                                                                    |
|     |                                                                                                    |
|     | OK Cancel                                                                                                    |
| 3.  | View of the newly created database "Machine03".                                                                                                    |
|     | This completes the settings at this point.                                                                                                    |
|     |                                                                                                    |
|     |                                                                                                    |
|     | In the course of the exercise the tags and messages will be archived in this database                                                                                                    |
|     | Microsoft SOL Server Management Studio (Administrated)                                                                                                    |
|     | Datei Bearbeiten Ansicht Debuggen Extras Fenster Hilfe                                                                                                    |
|     | 🕴 O - O   智 - 古 - 🔄 🗎 📽   🗿 New Query 🗿 இ இ இ இ இ ) ス 다 お   ツ - ペ -   図                                                                                                    |
|     | Object Explorer 🗾 👻 🕂 🗶                                                                                                    |
|     | Connect → 🛱 🏋 🗮 🍸 🖒 →                                                                                                    |
|     | □ 📷 HH-PC\WINCCPLUSMIG2014 (SQL Sen                                                                                                    |
|     | B ■ System Databases                                                                                                    |
|     |                                                                                                    |
|     | Machine02      Machine03                                                                                                    |
|     |                                                                                                    |

## 2.2 Configure the Data Source (ODBC)

An ODBC data source is used for establishing a connection to a Microsoft SQL Server.

The configuration procedure is given below.

Table 2-3

| No. | Description                                                                                                    |
|-----|----------------------------------------------------------------------------------------------------|
| 1.  | Open the data source (ODBC)                                                                                                    |
|     | <ul> <li>Open the Windows Control Panel.<br/>Windows Start &gt; Control Panel.</li> <li>Open the "Administration" menu.</li> <li>Open the menu "Data Source (ODBC)" menu.</li> </ul> The menu for configuring the ODBC Data Source opens (1).                                                                                                    |
|     | Image: Control Panel       Image: Control Panel         Image: Control Panel       Image: Control Panel         Adjust your computer's set       Image: Computer 's set         Image: Computer 's set       Image: Computer 's set         Image: Control Panel       Image: Computer 's set         Image: Computer 's set       Image: Computer 's set         Image: Control Panel       Image: Computer 's set         Image: Computer 's set       Image: Computer 's set         Image: Computer 's set       Image: Computer 's set         Image: Control Panel       Image: Color Management         Image: Color Management       Image: Color Management         Image: Color Management       Image: Color Management         Image: Color Management       Image: Color Management         Image: Color Management       Image: Color Management         Image: Color Management       Image: Color Management         Image: Color Management       Image: Color Management         Image: Color Management       Image: Color Management         Image: Color Management       Image: Color Management         Image: Color Management       Image: Color Management         Image: Color Management       Image: Color Management         Image: Color Management       Image: Color Management         Image: |
| 2.  | Create new user data source                                                                                                    |
|     | <ul> <li>In the menu bar you select the "User DSN" tab (1).</li> <li>Click the "Add" button (2).</li> </ul> ODBC Data Surver Ce Administrator   User DSN System DSN   Iver Data Sources: Add   Name Driver   IdBASE Files Microsoft Access dBASE Driver (*.db)   IdBASE Files Microsoft Access dBASE Driver (*.db)   Excel-Dateien Microsoft Access Driver (*.db)   Incrosoft Access Driver (*.db) Configure   Maccess Dataebank Microsoft Access Driver (*.mdb)   MS Access Dataebank Microsoft Access Driver (*.mdb)   MS Access Dataebank Microsoft Access Driver (*.mdb)   MS Access Dataebank Microsoft Access Driver (*.mdb)   M ODBC User data source stores information about how to connect to the indicated data provider. A User data source is only visible to you, and can only be used on the current machine.   OK Cancel                                                                                                    |

| No. | Description                                                                                                    |
|-----|----------------------------------------------------------------------------------------------------|
| 3.  | <ul><li>Select the driver "SQL Server" (1).</li><li>Click "Finish".</li></ul>                                                                                                    |
|     | Create New Data Source         Select a driver for which you want to set up a data source.         Name         Version         ODBC Driver 11 for SQL         ODBC Driver 11 for SQL         ODBC Driver 11 for SQL         ODBC Driver 11 for SQL         ODBC Driver 11 for SQL         ODBC Driver 13 for SQL         SQL Native Client         SQL Server         6.01.7601.17514         M         SQL Server Native Client 10.0         SQL Server Native Client 10.0         OD 100.4042.00         M |
| 4.  | <ul> <li>Name (1): <ul> <li>Here you enter the name that you have stored in the PC Runtime configuration in the archives under "Properties &gt; General &gt; Storage location". In this case "Database_ArchiveMessage" (link).</li> </ul> </li> <li>Server (2): <ul> <li>Via the drop-down list box you select the server that you selected when creating the database server connection. In this case "HH-PC\WINCCPLUSMIG2014" (link).</li> </ul> </li> <li>Click the "Next &gt;" button.</li> </ul>         |
|     | Create a New Data Source to SQL Server         This wizard will help you create an ODBC data source that you can use to connect to SQL Server.         What name do you want to use to refer to the data source?         Name:       Database_ArchiveMessage         How do you want to describe the data source?         Description:         Which SQL Server do you want to connect to?         Server:       HH-PC\WINCCPLUSMIG2014                                                                       |

| No. | Description                                                                                                    |
|-----|----------------------------------------------------------------------------------------------------|
| 5.  | <ul> <li>"Windows NT authentication" (1) is used in this example. If you select "SQL Server authentication" (2), you can specify the required Login ID and Password in the bottom part of the window (3). You must have stored the data previously under "Security" in the SQL database.</li> <li>Enable the "Connect to" check box (4).</li> <li>Click the "Next &gt;" button.</li> </ul>                                                                                                    |
|     | <ul> <li>When you click the "Next &gt;" button, the data source attempts to establish a connection to the SQL server. If this does not work, you get an error message. In this case you should check:</li> <li>That the SQL server has started.</li> <li>The server name.</li> <li>The security settings of the SQL database.</li> <li>The user rights of the SQL database.</li> </ul>                                                                                                    |
|     | Create a New 1       purce to SQL Server         Image: Comparison of the structure of the login ID?         Image: Comparison of the login ID?         Image: Comparison of the login ID? |

| No. | Description                                                                                                    |
|-----|----------------------------------------------------------------------------------------------------|
| 6.  | <ul> <li>When the SQL server connection has been established, the following window is displayed.</li> <li>Enable the "Change the default database to:" option (1).</li> <li>Via the drop-down list box you select the database to be referred to (2). See the entries here that you stored when creating the SQL server connection. In this case "Machine03" (link). The values of the WinCC Runtime Advanced are archived in this SQL database.</li> <li>In the screen you enable the two options displayed (3).</li> <li>Click the "Next &gt;" button.</li> </ul>                                                                                                    |
| 7.  | <ul> <li>You select the option (1) as shown in the figure.</li> <li>Click the "Finish" button.</li> </ul> Create a New Data Source to SQL Server <ul> <li>Change the language of SQL Server system messages to:</li> <ul> <li>Implish</li> <li>Implish</li> <l< th=""></l<></ul></ul> |

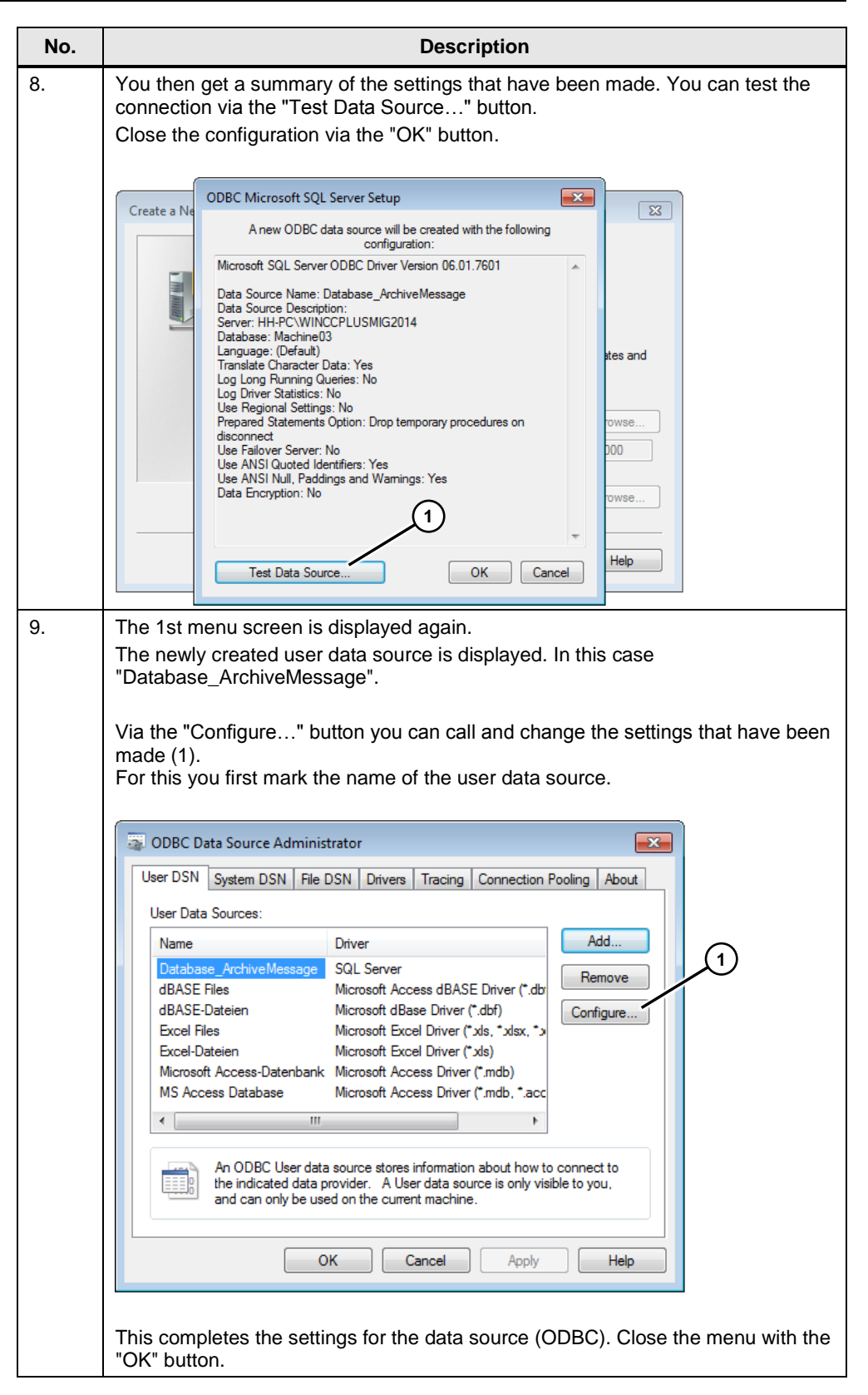

Now you can start the WinCC Runtime Advanced. Information about configuring the WinCC Runtime Advanced is available in chapter <u>5</u>, <u>WinCC (TIA Portal)</u>.

# 3 Configuration 2: Access to the SQL Server

The SQL server runs on its own PC (PC Station1).

The WinCC Runtime Advanced runs on separate PCs

(PC Station2 to "n+1") and accesses the data of the SQL database remotely.

The data of each WinCC Runtime Advanced station is archived in the Microsoft SQL database of "PC Station1".

In order for the PC stations to be able to access the SQL server of "PC Station1" with the WinCC Runtime Advanced, on the "PC Station1" settings have to be made both

- in the Windows user administration and in the user administration of the SQL server, and
- in the Windows firewall.
   (Otherwise the firewall would block the incoming connection).

## 3.1 Configure an SQL Database

#### Establish a server connection

Table 3-1

| No. |                                                                                                    | Description                                                                                                    |
|-----|----------------------------------------------------------------------------------------------------|----------------------------------------------------------------------------------------------------|
| 1.  | The configuration corre<br><u>Database</u> ".<br>In this case the name c<br>"Name of the <b>PC Static</b> | bonds to the settings in section <u>2.1</u> " <u>Configure an SQL</u><br>the server is:<br>1\WINCCPLUSMIG2014".                                                                                                    |
|     | Other settings                                                                                            |                                                                                                    |
|     | to this server" optio<br>- Right-click the S<br>- Under "Select a<br>In the "Remote s<br>connections to t | is enabled.<br>L server and open the Properties. A window opens.<br>age" you mark the item "Connections" (1).<br>rrver connections" section you enable the "Allow remote<br>s server" option (2).                                                                                                    |
|     | File Edit View Debug Tools Wi<br>Object Explorer<br>Connect - * * * • • • • • • • • • • • • • • • •       | w Heip         Server Properties - PC-STATIO         Select a page         General         General         Memory         Server:         reg         Monitor         Connection         Server:         PCSTATION1WINCCPLUSMIG2         Connection         Server:         PCSTATION1WINCCPLUSMIG2         Connection         Server:         PCSTATION1WINCCPLUSMIG2         Connection         Server:         PCSTATION1WINCCPLUSMIG2         Connection         Server:         PCSTATION1WINCCPLUSMIG2         Connection         Server:         PCSTATION1WINCCPLUSMIG2         Connection         Server:         PCSTATION1WINCCPLUSMIG2         Connection         Server:         PCSTATION1WINCCPLUSMIG2         Connection         Pogress         Progress         Progress         @ Configured values         @ Configured values |

### 3.2 SQL Database User Data Management

The settings are to be made on the PC on which the SQL server is installed. In this example the settings are made in the "PC Station1".

### 3.2.1 General Information

In the later configuration of the data source (ODBC) you can choose whether the SQL server authentication is to be made

- Via the Windows login (1) or
- Via the user administration of the SQL server (2).

The FAQ response describes the "Windows authentication".

| Figure 3-1        |                                                                                                    |
|-------------------|----------------------------------------------------------------------------------------------------|
| Create a New Sour | ce to SQL Server                                                                                                    |
| 2                 | How should SQL Server verify the authenticity of the login ID?<br>With Windows NT authentication using the network login ID.<br>With SQL Server authentication using a login ID and password<br>retered by the user.<br>To change the network library used to communicate with SQL Server,<br>click Client Configuration. |
|                   | Client Configuration                                                                                                    |
|                   | Connect to SQL Server to obtain default settings for the additional configuration options.                                                                                                    |
|                   | Login ID: hh                                                                                                    |
|                   | Password:                                                                                                    |
|                   |                                                                                                    |
|                   | < Back Next > Cancel Help                                                                                                    |

#### Authentication via the Windows login

When authenticating via the Windows login the login data for the SQL server must match the login data of the PC on which the WinCC Runtime Advanced is running. Example:

You login as follows on the PC Station2 with the WinCC Runtime Advanced.

User name: "User 1" Password: "100"

In the "PC Station1" you must also create a user in the Window user administration with the name "User 1" and the password "100".

How to assign the user to the SQL database is described in the course of this documentation (link).

### 3.2.2 Authentication via the Windows Login

Notes

- You must be logged in as administrator on the "PC Station1".
- The SQL database provides numerous settings for access protection etc. At this point one possible method of access protection is presented in an example.

#### Table 3-2

| No. | Desc                                                                                                    | cription                                                                  |
|-----|----------------------------------------------------------------------------------------------------|---------------------------------------------------------------------------|
| 1.  | PC Station1, create Windows user<br>In the "PC Station1" you create a Windo<br>name and password as the user on the<br>Runtime Advanced is running.<br>In this example:<br>User: hh => Nickname, (User1)<br>Password: 100                                                                                                    | ows user. The user must have the same<br>"PC Station2" on which the WinCC |
|     | Note:<br>The user must not be assigned to any so<br>(Create new user under Windows 10).<br>Computer Management<br>File Action View Help<br>Computer Management (Local<br>System Tools<br>Computer Management (Local<br>System Tools<br>Computer Management (Local<br>Shared Folders<br>Shared Folders<br>Shared Folders<br>Shared Folders<br>Shared Folders<br>Shared Folders<br>Shared Folders<br>Shared Folders<br>Shared Folders<br>Shared Folders<br>Computer Management<br>Storage<br>Device Manager<br>Storage<br>Storage<br>Storage<br>Services and Applications | Special group.                                                            |
| 2.  | Note on the created user<br>You do not have to be logged in on the<br>to operate the SQL database.                                                                                                    | PC Station1 with the new "User1" in order                                 |

|                                                                                                    | Descri                                                                                                    | ption                                                                                       |                                  |
|----------------------------------------------------------------------------------------------------|----------------------------------------------------------------------------------------------------|---------------------------------------------------------------------------------------------|----------------------------------|
| PC Station1, SQL da                                                                                                    | atabase, assign Wir                                                                                                    | ndows user                                                                                  |                                  |
| <ul> <li>In the SQL datable</li> <li>In the pop-up m page opens.</li> </ul>                                                                                                    | base you right-click the number of the tight of the tight opens you set the tight opens you set the tight opens                                                                                                    | ne "Security" folder.<br>select "New Login…".                                               | The "Login - New"                |
| Object Explorer         Connect ~ ¥ ×¥ = Y C         Connect ~ Y × 1 = Y C         Connect ~ Y × 1 = Y C         Connect ~ Y × 1 = Y C         Connect ~ Y × 1 = Y C         Connect ~ Y × 1 = Y C         Connect ~ Y × 1 = Y C         Connect ~ Y × 1 = Y C         Connect ~ Y × 1 = Y C         Connect ~ Y × 1 = Y C         Connect ~ Y × 1 = Y C         Connect ~ Y × 1 = Y C         Connect ~ Y × 1 = Y C         Connect ~ Y × 1 = Y C         Machine01         Connect ~ Y × 1 = Y C         Machine02         Machine03         Connect ~ Y × 1 = Y C         Machine03         Connect ~ Y × 1 = Y C         Machine03         Connect ~ Y × 1 = Y C         Machine03         Connect ~ Y × 1 = Y C         Security         Security         Security         N1         Report         N1         N1         N1         N1         N1         N1         N1         N1         N1         N1         N1         N1      < | A  LUSMIG2014 (SQL Server 1  LUSMIG2014 (SQL Server 1  In## PowerShell orts SMIG2C ssh Vinmgmt 0\Administrator - New" page                                                                                                    |                                                                                             |                                  |
| Select the "Gene                                                                                                    | eral" page (1).                                                                                                    |                                                                                             |                                  |
| <ul> <li>Enable the radio</li> <li>Click the "Search<br/>The "Select User</li> <li>Via the window y<br/>case "hh" (TIAV1</li> <li>Select the "User</li> </ul>                                                                                                    | button "Windows au<br>n" button (3).<br>r or Group" window c<br>rou call the previousl<br>15WIN10\hh).<br>Mapping" page (4).                                                                                                    | thentication" (2).<br>opens.<br>y created new Windo                                         | ws user. In this                 |
| <ul> <li>Enable the radio</li> <li>Click the "Search<br/>The "Select User</li> <li>Via the window y<br/>case "hh" (TIAV1</li> <li>Select the "User</li> </ul>                                                                                                    | button "Windows au<br>n" button (3).<br>r or Group" window c<br>vou call the previousl<br>15WIN10\hh).<br>Mapping" page (4).                                                                                                    | thentication" (2).<br>opens.<br>y created new Windo                                         | ws user. In this $- \Box \times$ |
| <ul> <li>Enable the radio</li> <li>Click the "Search<br/>The "Select User</li> <li>Via the window y<br/>case "hh" (TIAV1</li> <li>Select the "User</li> <li>Login - New</li> <li>Select a page</li> <li>General</li> <li>Server Roles</li> <li>User Mapping</li> <li>Securables</li> <li>Status</li> </ul>                                                                                                    | button "Windows au<br>h" button (3).<br>r or Group" window of<br>you call the previousl<br>15WIN10\hh).<br>Mapping" page (4).<br>Source of Here<br>Source of Here<br>Sour                                                                   | thentication" (2).<br>ppens.<br>y created new Windo                                         | ws user. In this                 |
| <ul> <li>Enable the radio</li> <li>Click the "Search<br/>The "Select User</li> <li>Via the window y<br/>case "hh" (TIAV1</li> <li>Select the "User</li> <li>Login - New 1</li> <li>Select a page 4</li> <li>General</li> <li>Server Roles</li> <li>User Mapping</li> <li>Securables</li> <li>Status</li> </ul>                                                                                                    | button "Windows au<br>h" button (3).<br>r or Group" window of<br>rou call the previousl<br>15WIN10\hh).<br>Mapping" page (4).<br>Script<br>Het<br>Cogin name<br>Windows authentication<br>SQL Server authentication<br>Password:<br>Mapped to certificate<br>Mapped to asymmetric key                                                                                                    | thentication" (2).<br>ppens.<br>y created new Windo                                         | ws user. In this                 |
| Enable the radio     Click the "Search     The "Select User     Via the window y     case "hh" (TIAV'     Select the "User     Login - New     Select the "User     User Mapping     Securables     Status     Connection     Server:     TIAPV15WIN10\Administrator     Yf Mew connection properties                                                                                                    | button "Windows au<br>h" button (3).<br>r or Group" window of<br>rou call the previous<br>15WIN10\hh).<br>Mapping" page (4).<br>Source of the previous<br>15WIN10\hh).<br>Mapping" page (4).<br>Source of the previous<br>15WIN10\hh).<br>Mapping" page (4).<br>Source of the previous<br>15WIN10\hh).<br>Mapping" page (4).<br>Source of the previous<br>15WIN10\hh).<br>Source of the previous<br>15WIN10\hh<br>Source of the previous<br>15WIN10\hh<br>Source of the previous<br>15WIN10\hh<br>Source of | thentication" (2). ppens. y created new Windo TIAPV15WIN10\hh Credential Provider           | ws user. In this                 |
| <ul> <li>Enable the radio</li> <li>Click the "Search<br/>The "Select User</li> <li>Via the window y<br/>case "hh" (TIAV'</li> <li>Select the "User</li> <li>Login - New 1</li> <li>Select a page 4</li> <li>General</li> <li>Server Roles</li> <li>Server Roles</li> <li>Status</li> </ul> Connection Server:<br>TIAPV15WIN10VWINCCPLUSMIG Connection:<br>TIAPV15WIN10VAdministrator View connection properties Progress                                                                                                    | button "Windows au<br>h" button (3).<br>r or Group" window of<br>you call the previousl<br>15WIN10\hh).<br>Mapping" page (4).<br>Script<br>Page (4).<br>Mapping" page (4).<br>Mapping" page (4).<br>Mapping" page (4).<br>Mapped to certificate<br>Mapped to certificate<br>Mapped to certificate<br>Mapped Credential<br>Mapped Credentials                                                                                                    | thentication" (2). ppens. y created new Windo TIAPV15WIN10Vhh Credential Provider           | ws user. In this                 |
| <ul> <li>Enable the radio</li> <li>Click the "Search<br/>The "Select User</li> <li>Via the window y<br/>case "hh" (TIAV'</li> <li>Select the "User</li> <li>Login - New</li> <li>Select a page</li> <li>General</li> <li>General</li> <li>General</li> <li>Securables</li> <li>Status</li> </ul> Connection Server:<br>TIAPV15WIN10\WINCCPLUSMIG Connection:<br>TIAPV15WIN10\VINCCPLUSMIG Connection:<br>TIAPV15WIN10\VINCCPLUSMIG Progress Ready                                                                                                    | button "Windows au<br>h" button (3).<br>r or Group" window of<br>you call the previousl<br>15WIN10\hh).<br>Mapping" page (4).<br>Script • • • Het<br>Login name<br>• Windows authentication<br>• SQL Server authentication<br>• SQL Server authentication<br>• Assword:<br>• Mapped to certificate<br>• Mapped to asymmetric key<br>• Mapped to asymmetric key<br>• Mapped Credential<br>Mapped Credentials<br>Default database:<br>Default database:<br>Default database:                                                                                                    | thentication" (2). ppens. y created new Windo  TIAPV15WIN10\h  Credential  Rester cdefault> | ws user. In this                 |

| No. | Description                                                                                                    |   |  |  |
|-----|----------------------------------------------------------------------------------------------------|---|--|--|
| 5.  | <ul> <li>"User Mapping" page</li> <li>Here you define the database which the user "hh" is permitted to access<br/>The final assignment is made in the settings of the data source ODBC ([</li> <li>Select the "Server Roles" page (1).</li> </ul>                                                                                                    |   |  |  |
|     | Login - New                                                                                                    |   |  |  |
|     | Machine01         TIAPV15WIN10\hh            Machine02         TIAPV15WIN10\hh            Machine03         TIAPV15WIN10\hh            master                                                                                                    |   |  |  |
|     | Connection       Guest account enabled for: Machine03         Server:       Database role membership for: Machine03         Connection:       Database role membership for: Machine03         Connection:       db_accessadmin         TIAPV15VWIN10\Administrator       db_backupoperator         db_datareader       db_datareader         db_datawriter       db_datawriter         db_datawriter       OK                                                                                                    |   |  |  |
| 6.  | <ul> <li>"Server Roles" page</li> <li>Activate the option boxes "sysadmin" and "public".</li> <li>Click "OK" to confirm the settings.</li> </ul>                                                                                                    |   |  |  |
|     | Login Properties - TIAPV15WIN10\hh - X                                                                                                    |   |  |  |
|     | General     Script      General     Script     Server Roles     Server role is used to grant server-wide security privileges to a user.     Server role is used to grant server-wide security privileges to a user.     Server role is used to grant server-wide security privileges to a user.     Server role is used to grant server-wide security privileges to a user.     Server role is used to grant server-wide security privileges to a user.     Server role is used to grant server-wide security privileges to a user.     Server role is used to grant server-wide security privileges to a user.     Server role is used to grant server-wide security privileges to a user.     Server role is used to grant server-wide security privileges to a user.     Server role is used to grant server-wide security privileges to a user.     Server role is used to grant server-wide security privileges to a user.     Server role is used to grant server-wide security privileges to a user.     Server role is used to grant server-wide security privileges to a user. |   |  |  |
|     |                                                                                                    | _ |  |  |
|     | OK Cancel                                                                                                    |   |  |  |
| 7.  | This completes the user settings for Windows authentication.<br>The user "hh" has been assigned automatically to all the databases selected on<br>the "User Mapping" page.<br>If required, you can make further settings under "Name of the database ><br>Security > Users".                                                                                                    |   |  |  |

## 3.3 Windows Firewall Settings

The settings are to be made on the PC on which the SQL server is running. In this example on the "**PC Station1**".

| Table 3-3 | i                                                                                                    |                                                                                                    |                                                                                                    |  |  |  |
|-----------|----------------------------------------------------------------------------------------------------|----------------------------------------------------------------------------------------------------|----------------------------------------------------------------------------------------------------|--|--|--|
| No.       |                                                                                                    | Description                                                                                                    |                                                                                                    |  |  |  |
| 1.        | Enable the firewall                                                                                                    |                                                                                                    |                                                                                                    |  |  |  |
|           | <ul> <li>Call the Windows Firewall via<br/>"Windows Start &gt; Control Panel &gt; Windows Firewall".</li> <li>Click the text "Turn Windows Firewall on or off" (1).<br/>Another window opens.</li> </ul>                                                                                                    |                                                                                                    |                                                                                                    |  |  |  |
|           | <ul> <li>Click the "Turn on Windows Firewall" radio button. Acknowledge th with "OK". You return this view.</li> <li>Note:</li> <li>The graph ison indicates that the firewall is turned on (2)</li> </ul>                                                                                                    |                                                                                                    |                                                                                                    |  |  |  |
|           |                                                                                                    |                                                                                                    | ×                                                                                                    |  |  |  |
|           | ← → ✓ ↑ 🔗 > Control Pan                                                                                                    | el > All Control Panel Items > Windows Firewall                                                                                                    | ✓ ♂ Search Control Panel Ø                                                                                                    |  |  |  |
|           | File Edit View Tools Help                                                                                                    |                                                                                                    |                                                                                                    |  |  |  |
|           | Control Panel Home                                                                                                    | Help protect your PC with Windows Fire                                                                                                    | wall                                                                                                    |  |  |  |
|           | Allow an app or feature<br>through Windows Fire                                                                                                    | Windows Firew 2 help prevent hackers or malicion                                                                                                    | ous software from gaining access to your PC through the                                                                                                    |  |  |  |
|           | Change notification settings                                                                                                    | Private networks                                                                                                    | Not connected $\overline{	ext{ }}$                                                                                                    |  |  |  |
|           | Turn Windows Firewall on or<br>off                                                                                                    | Guest or public networks                                                                                                    | Connected 🔗                                                                                                    |  |  |  |
|           | Kestore deraults     Advanced settings                                                                                                    | Networks in public places such as airports or coffee                                                                                                    | shops                                                                                                    |  |  |  |
|           | Troubleshoot my network                                                                                                    | Windows Firewall state:                                                                                                    | On                                                                                                    |  |  |  |
|           |                                                                                                    | Incoming connections:                                                                                                    | Block all connections to apps that are not on the list<br>of allowed apps                                                                                                    |  |  |  |
|           | See also                                                                                                    | Active public networks:                                                                                                    | Hetwork 3                                                                                                    |  |  |  |
|           | Security and Maintenance<br>Network and Sharing Center                                                                                                    | Notification state:                                                                                                    | Notify me when Windows Firewall blocks a new app                                                                                                    |  |  |  |
| 2.        | Add firewall rule                                                                                                    |                                                                                                    | I                                                                                                    |  |  |  |
|           | <ul> <li>You have to add a firewall rule to ensure that the incoming connection of the Station2" is not blocked by the Windows Firewall of the "PC Station1". No rurequired if the Windows Firewall is turned off.</li> <li>First open the Windows Firewall again.</li> <li>Click the text "Advanced Settings". The following screen is displayed.</li> <li>Click "Inbound Rules" (1). A new window opens.</li> </ul> |                                                                                                    |                                                                                                    |  |  |  |
|           | Windows Firewall with Advanced S<br>File Action View Help                                                                                                    | iecurity                                                                                                    | - □ ×                                                                                                    |  |  |  |
|           | Windows Firewall with Conner Windows Firewall with Conner Windows Windows Connection Security Rules                                                                                                    | Findows Firewall with Advanced Security on Local Co         Image: Windows Firewall with Advanced Security provides n         Overview         Domain Profile         Image: Windows Firewall is on.         Opened provides in the do not match a nile are block | Actions       etwork s     Windows Firewall with Advanced Secu ▲       etwork s     Import Policy       Export Policy     Export Policy       Restore Default Policy     Diagnose / Repair       View     View |  |  |  |
|           |                                                                                                    | Outbound connections that do not match a rule are all                                                                                                    | owed.                                                                                                    |  |  |  |
|           | ·                                                                                                    |                                                                                                    | ·                                                                                                    |  |  |  |

| No. | Description                                                                                                    |  |  |
|-----|----------------------------------------------------------------------------------------------------|--|--|
| 3.  | <ul> <li>In this window you click "New Rule" (2).<br/>The "New Inbound Rule Wizard" window opens. The program file of the SQL<br/>server is called via the wizard.<br/>This measure ensures that incoming queries to the SQL server are no longer<br/>blocked by the Windows Firewall.</li> </ul>                                                                                                    |  |  |
| 4.  | Windows Firewall with Advanced Security       File     Action     View     Help       Windows Firewall with Advanced     Inbound Rules     2       Windows Firewall with Advanced     Inbound Rules     2       Windows Firewall with Advanced     Inbound Rules     2       Windows Firewall with Advanced     Inbound Rules     2       Windows Firewall with Advanced     Inbound Rules     2       Windows Firewall with Advanced     Inbound Rules     2       Windows Firewall with Advanced     Inbound Rules     2       Windows Firewall with Advanced     Inbound Rules     2       Windows Firewall with Advanced     Inbound Rules     2       Windows Firewall with Advanced     Inbound Rules     2       Windows Firewall with Advanced     Inbound Rules     2       Windows Firewall with Advanced Eiters     Firefox (C:\Program Files\Mozilla Firefox)     2       Windows Firewall with Advanced Eiters     OPC UA Local Discovery Server     7       OPC UA Local Discovery Server     OPC UPC Bonjour Serice     9       OPC UPC Bonjour Serice     0     9       Windows OfficeScan Listener     View     1                                                                                                    |  |  |
|     | <ul> <li>In the first screen you select the "Program" radio button (1).</li> <li>Then click the "Next &gt;" button.</li> <li>In the second screen you select the "This program path:" radio button and then click "Browse" (2).</li> </ul>                                                                                                    |  |  |
|     | Action     Program     Rule that controls connections for a pro     Prodefined:     Alloyn Router     Rule that controls connections for a TC     Predefined:     Alloyn Router     Rule that controls connections for a TC     Predefined:     Alloyn Router     Rule that controls connections for a TC     Predefined:     Alloyn Router     Rule that controls connections for a TC     Program     Custom     Custom     Custom     Custom     Custom     Custom     Custom     Custom     Custom     Custom     Custom Next     Next     Program     Action     Profile     Name     This program path:     Example:     Cinpath/program.exe     %/Program     Rule Stylen:     Cinpath/program.exe     %/Program     Rule Stylen:     Cinpath/program.exe     %/Program     Rule Stylen:     Cinpath/program.exe     %/Program     Rule Stylen:     Cinpath/program.exe     %/Program     Rule Stylen:     Cinpath/program.exe     %/Program     Rule Stylen:     Cinpath/program.exe     %/Program     Rule Stylen:     Cinpath/program.exe     %/Program     Stylen:     Cinpath/program.exe     %/Program     %/Program |  |  |

| No. |                                                                                                    | De                                                                                                    | scription                                                        |                                                           |                                          |
|-----|----------------------------------------------------------------------------------------------------|----------------------------------------------------------------------------------------------------|------------------------------------------------------------------|-----------------------------------------------------------|------------------------------------------|
| 5.  | <ul> <li>Navigate to and select the correct important if there is ame PC (see in Click the "Open"</li> <li>Then click the "I</li> <li>Tip:</li> </ul>                                                                                                   | mark the program<br>t file for the SQL<br>e are different ver<br>nformation under<br>' button.<br>Next >" button.                 | n file "sqlservr.<br>database bein<br>sions of the S(<br>"Tip"). | exe". Make sure<br>g used. This is j<br>QL server install | e that you<br>particularly<br>led on the |
|     | "sqlserver.exe" on di<br>If you have installed                                                                                                    | rive "C".<br>multiple SQL server bein                                                                                             | vers, then mak                                                   | e sure you use                                            | ra<br>the file                           |
|     | Popen                                                                                                    |                                                                                                    | y useu.                                                          |                                                           | ×                                        |
|     |                                                                                                    | ogram Files (x86)\Microso                                                                                                    | ft SQL Server\MSSQL1                                             | 2.WINCCPLUSMIG2014                                        | \MSSQL\Binn                              |
|     | Organize 🔻 New folde                                                                                                    | er                                                                                                    |                                                                  |                                                           |                                          |
|     | Common Fi ^                                                                                                    | Name                                                                                                    | Date modified                                                    | Туре                                                      | Size                                     |
|     | Internet Exp                                                                                                    | DIITmp22                                                                                                    | 27 12 2017 11-50                                                 | File folder                                               |                                          |
|     | Microsoft A                                                                                                    | Besources                                                                                                    | 27.12.2017 11:50                                                 | File folder                                               |                                          |
|     | Microsoft H                                                                                                    | Templates                                                                                                    | 27.12.2017 11:37                                                 | File folder                                               |                                          |
|     | Microsoft SI                                                                                                    | BackupToUrl.exe                                                                                                    | 18.06.2016 02:44                                                 | Application                                               | 40 KB                                    |
|     | Microsoft S                                                                                                    | 📧 DatabaseMail.exe                                                                                                    | 21.02.2014 06:17                                                 | Application                                               | 30 KB                                    |
|     | 80                                                                                                    | DCEXEC.EXE                                                                                                    | 21.02.2014 06:18                                                 | Application                                               | 73 KB                                    |
|     | 90                                                                                                    | SQLAGENT.EXE                                                                                                    | 03.07.2017 12:14                                                 | Application                                               | 445 KB                                   |
|     | 100                                                                                                    | SQLIOSIM.EXE                                                                                                    | 21.02.2014 06:17                                                 | Application                                               | 1.966 KB                                 |
|     | 110                                                                                                    | sqlmaint.exe                                                                                                    | 21.02.2014 06:17                                                 | Application                                               | 94 KB                                    |
|     | 120                                                                                                    | sqiservr.exe                                                                                                    | 21.02.2017 12:14                                                 | Application                                               | 190 KB                                   |
|     | 140                                                                                                    | xpadsi.exe                                                                                                    | 21.02.2014 06:28                                                 | Application                                               | 64 KB                                    |
|     | <br>File na                                                                                                    | ame: sqlservr.exe                                                                                                    |                                                                  | ✓ Programs (*.ex                                          | e) ~                                     |
|     |                                                                                                    |                                                                                                    |                                                                  | Open                                                      | Cancel                                   |
| ο.  | <ul> <li>In the following screens the displayed default settings have been used.</li> <li>In the last screen you specify a name and close the wizard via the "Finish" button.</li> <li>This completes the settings for the Windows Firewall.</li> </ul> |                                                                                                    |                                                                  |                                                           |                                          |
|     | Steps:                                                                                                    |                                                                                                    |                                                                  |                                                           |                                          |
|     | Rule Type     What action should be taken     Program                                                                                                    | when a connection matches the specified o                                                                                         | onditions?                                                       |                                                           |                                          |
|     | Action     Allow the connection     This includes connection                                                                                                    | s that are protected with IPsec as well as tho                                                                                    | se are not.                                                      |                                                           |                                          |
|     | Profile     Name     Name     This incl                                                                                                    | ound Rule Wizard                                                                                                    |                                                                  |                                                           |                                          |
|     | will be st<br>Rule not<br>Specify the pro                                                                                                    | files for which this rule applies.                                                                                                | New Inbound Rule Wizard                                          |                                                           |                                          |
|     | Custon Steps:                                                                                                    | Nar                                                                                                    | ne                                                               |                                                           |                                          |
|     | Block t 💩 Rule Type                                                                                                    | When does this rule apply?                                                                                                    |                                                                  |                                                           | -                                        |
|     | Action Action Profile Name                                                                                                    | Domain     Applies when a compute     Private     Applies when a compute     or work place.     Public     Applies when a compute | le Type<br>ogram<br>tion<br>offie<br>ame                         |                                                           |                                          |
|     | Destantile DO                                                                                                    |                                                                                                    | < Back                                                           | Finish Cancel                                             |                                          |
| 1.  | Kestart the PC or log                                                                                                    | g out and log in ag                                                                                                    | gain.                                                            |                                                           |                                          |

### 3.4 Configure (Remote) the Data Source (ODBC)

An ODBC data source is used for establishing a connection to a Microsoft SQL Server.

The ODBC data source is configured on the PC on which the RT Advanced is running/installed.

The configuration procedure is given below.

**Note** If you cannot establish a connection to the remote server, this might be due to the firewall of the operating system. For testing or during commissioning you can try to turn off the firewall where the SQL database is installed. Bear in mind in this case that you might run the risk of allowing access to unauthorized users.

| Table 3 | 3-4 |
|---------|-----|
|---------|-----|

| No. | Description                                                                                                    |  |  |  |
|-----|----------------------------------------------------------------------------------------------------|--|--|--|
| 1.  | The configuration corresponds to the settings in section <u>2.2</u> " <u>Configure the Data</u><br><u>Source (ODBC)</u> ".                                                                              |  |  |  |
|     | The only difference is in table item No. 4.                                                                                                    |  |  |  |
|     | For the menu item "Server" you now do not select the local server but the server to which you want to have remote access and on which the SQL database is installed.                                    |  |  |  |
|     | Server:                                                                                                    |  |  |  |
|     | <ul> <li>Via the drop-down list box you select the remote server that you selected<br/>when creating the database server connection. In this case "PC<br/>Station1\WINCCPLUSMIG2014" (link).</li> </ul> |  |  |  |
|     | Click the "Next >" button.                                                                                                    |  |  |  |
|     |                                                                                                    |  |  |  |
|     | Microsoft SQL Server DSN Configuration                                                                                                    |  |  |  |
|     | This wizard will help you create an ODBC data source that you can use to<br>connect to SQL Server.                                                                                                    |  |  |  |
|     | What name do you want to use to refer to the data source?                                                                                                    |  |  |  |
|     | Name: Database_ArchiveMessage                                                                                                    |  |  |  |
|     | How do you want to describe the data source?                                                                                                    |  |  |  |
|     | Description:                                                                                                    |  |  |  |
|     | Which SQL Server do you want to connect to?                                                                                                    |  |  |  |
|     | Server: PC-STATION1\WINCCPLUSMIG2014                                                                                                    |  |  |  |
|     |                                                                                                    |  |  |  |
|     |                                                                                                    |  |  |  |
|     | Finish         Next >         Cancel         Help                                                                                                    |  |  |  |

# 4 Read Out/Display the SQL Database Table

The archived tag values of the HMI Runtime Advanced are stored in the assigned database. Proceed as follows to output the archived values via the tool "Microsoft SQL Server Management Studio 17".

Table 4-1

| No. | Description                                                                                                    |  |  |
|-----|----------------------------------------------------------------------------------------------------|--|--|
| 1.  | <ul> <li>First perform the steps 1 to 3 as in section <u>2.1</u> "<u>Configure an SQL Databas</u></li> <li>Select the database whose values you want to have displayed and open the folder tree.</li> <li>Open the "Tables" file folder.<br/>The archive files are displayed in the folder.<br/>=&gt; dbo.Archivename</li> </ul>                                                                                                    |  |  |
|     | In our example these are "dbo.Alarm_log_10" and "dbo.Speed_Monitoring0".  Note: The "0" in the file name is generated by the system.  Microsoft SQL Server Management Studio (Administrator) Date Bearbeiten Ansicht Debuggen Extras Fenster Hilfe                                                                                                    |  |  |
|     | Object Explorer       Image: Amage: Ama |  |  |

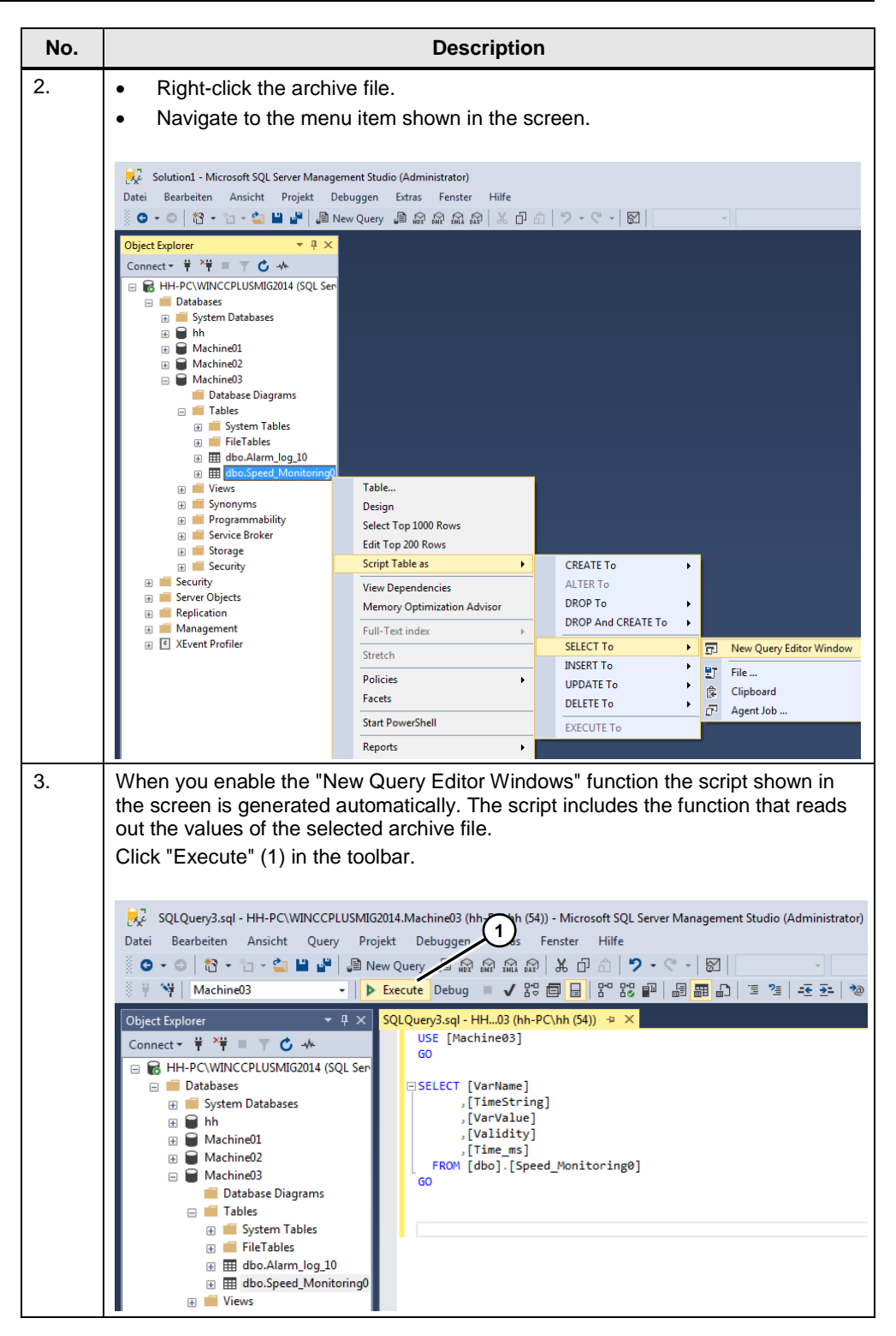

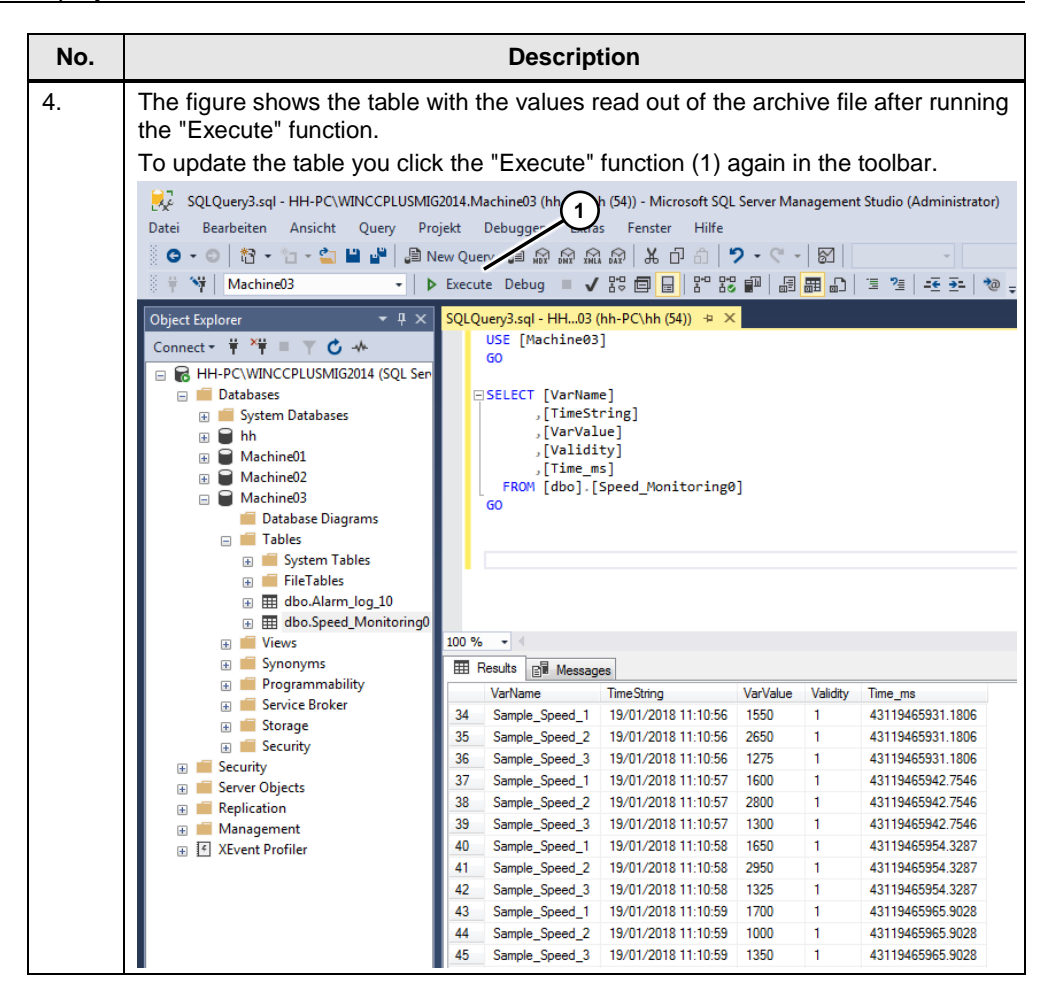

# 5 WinCC (TIA Portal)

# 5.1 Archive Configuration

You configure the archives in the usual manner. The only difference is in the specification of the storage location and the data source. Table 5-1

| No.      | Description                                                                                                    |  |  |
|----------|----------------------------------------------------------------------------------------------------|--|--|
| 1.       | You call the archive via the project tree and open the Properties.<br>In this example: "Speed_Monitoring".                                                                                                    |  |  |
| 1.<br>2. | You call the archive via the project tree and open the Properties.<br>In this example: "Speed_Monitoring".<br>Define the storage location<br>• You define the storage location in the menu "Properties > General". Select<br>the "Database" menu from the drop-down list box (1).<br>• Enter the name of the data source (2).<br>This name is used to address the ODBC database with the archived tag<br>names (link).<br>Data logs<br>• Name ▲ Storage location Data records per log Fai Name of data source Logging method Number of sequent<br>• Speed_Monitoring Database ▼ 10000 ● C Database_ArchiveMessage Circular log ▼ 10<br>• Add new><br>• C Logging tags<br>• Name ▲ Process tag Acquisition mode Logging cycle High limit<br>• Sample_Speed_1 Sample_Speed_1 On change<br>• Sample_Speed_3 Sample_Speed_3 On change<br>• Add new><br>• C Monitoring [Data_log]<br>• Properties Events Texts |  |  |
| -        | General       Storage location         Logging method       Speed_Monitoring         Restart behavior       Storage location:         Comment       Data records per log         Number:       10000                                                                                                    |  |  |
| 3.       | I his completes the Special Settings for archiving in the SQL database.<br>If you are using other archives, you can use the same data source name.                                                                                                    |  |  |

# 5.2 Operation of the Sample Application

The sample application is for testing the tag archiving and message archiving. Table 5-2

| No. | Description                                                                                                    |   |
|-----|----------------------------------------------------------------------------------------------------|---|
| 1.  | "Theme A" page                                                                                                    |   |
|     | The "SimulateTag" function is used to assign speed values to the three motors displayed.<br>The simulated values are archived in an SQL database. You call the page with a trend archive via the ">>" button (1).<br>The speed values archived in the database are read out via the trend archive.<br>Via the icon (2) you call the system page to terminate the Runtime.                                                                                                    |   |
|     | 2/5/2018 4:53 PM<br>Siemens Industry Online Support                                                                                                    |   |
|     | With tags in a SQL Database         Overview         Theme A         Theme B         No         No     <                                                                                                    | 1 |
| 2.  | "Theme B" page                                                                                                    |   |
|     | You use the buttons to simulate fault messages.<br>The simulated messages are archived in an SQL database.                                                                                                    |   |
|     | 2/5/2018 4:56 PM<br>Siemens Industry Online Support                                                                                                    |   |
|     | Image: Control         Description         Control         Description         Control         Control         Contro         Control         Control </th <th></th> |   |
|     | Simulate fault messages: P3 F2 F3 F3 F6 F7 F8                                                                                                    |   |
|     |                                                                                                    |   |